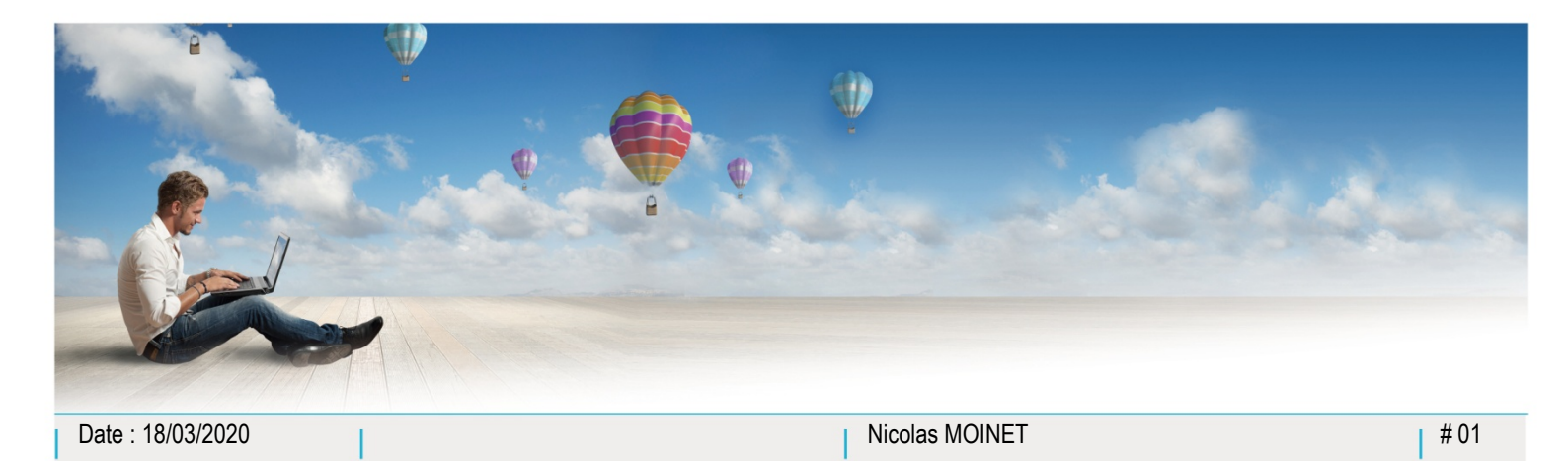

Parc d'Activités Schweitzer 26 rue du Bois Fossé 85300 CHALLANS Tél. 02 51 49 31 31

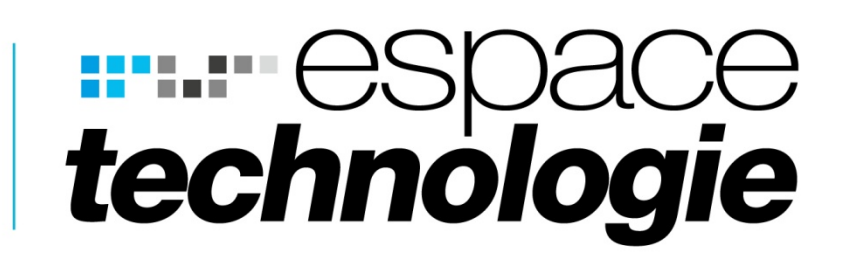

## Guide utilisateur application Unyc Windows

Installation de l'application sur Windows

Fonctions de l'application sur Windows

0

Ċ

品 🗆

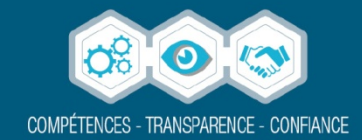

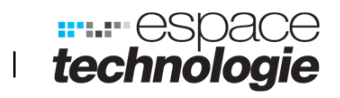

### Table des matières

| Chapitre 1. | Installation de l'application Unyc sur Windows | 3 |
|-------------|------------------------------------------------|---|
| Chapitre 2. | Fonctions de l'application sur Windows         | 7 |

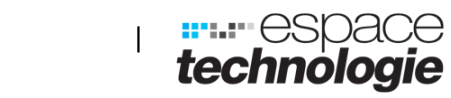

.....

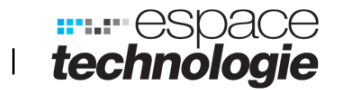

### **Chapitre 1.** Installation de l'application Unyc sur Windows

Etape 1 : Lancer le logiciel fournit

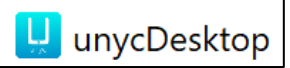

#### **Etape 2 : Cliquer sur suivant**

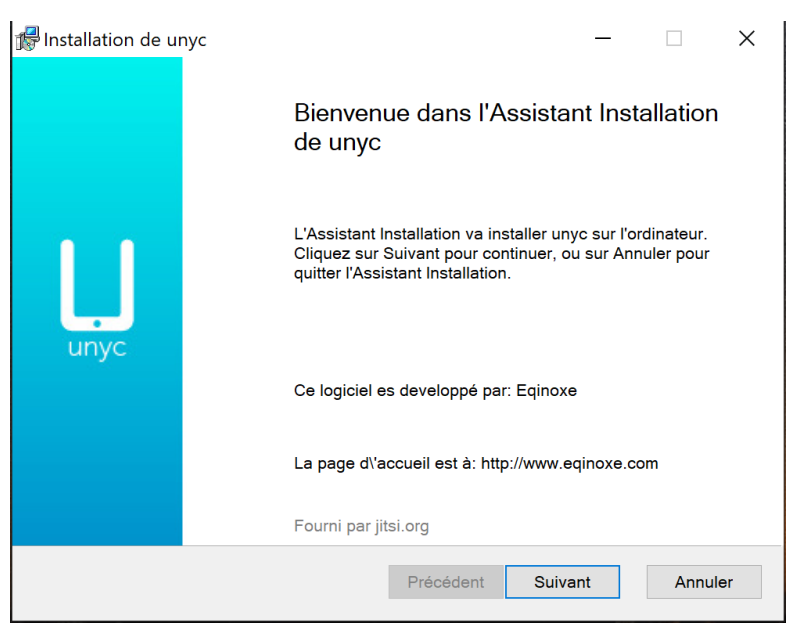

**Etape 3 : Cliquer sur suivant** 

| 🕼 Installation de unyc                                                   |                       | —             |     | ×    |
|--------------------------------------------------------------------------|-----------------------|---------------|-----|------|
| Dossier de destination<br>Cliquez sur Suivant pour effectuer l'installat | ion dans le dossier p | par défaut, o |     | Unyc |
| Installer unyc sur :                                                     |                       |               |     |      |
| C:\Program Files (x86)\unyc\<br>Modifier                                 |                       |               |     |      |
|                                                                          |                       |               |     |      |
|                                                                          | Précédent S           | Suivant       | Ann | uler |

T

2 **2** 2

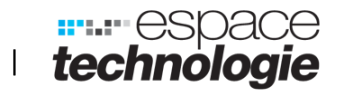

Etape 4 : Choisir si vous souhaitez créer un raccourci dans le menu Démarrer et/ou sur le bureau. Pour les autres cases nous vous conseillons de laisser par défaut.

| 🕼 unyc Installation                                                                                                    | _       |      | ×    |
|----------------------------------------------------------------------------------------------------|---------|------|------|
| Options supplémentaires<br>Quelles options souhaitez-vous ajouter ?                                                                                                    |         |      | uryc |
| Créer des Raccourcis<br>✓ Créer une raccourci dans le Menu "Démarrer"<br>✓ Créer une raccourci sur le Bureau<br>D\'autres actions<br>☐ Lancer unyc lors du démarrage<br>☐ Utiliser par défaut unyc comme client d\'appels et discussion<br>✓ Utiliser unyc pour appeler les numéros reliés | ns.     |      |      |
| Précédent                                                                                                    | Suivant | Annu | ler  |

#### **Etape 5 : Cliquer sur installer**

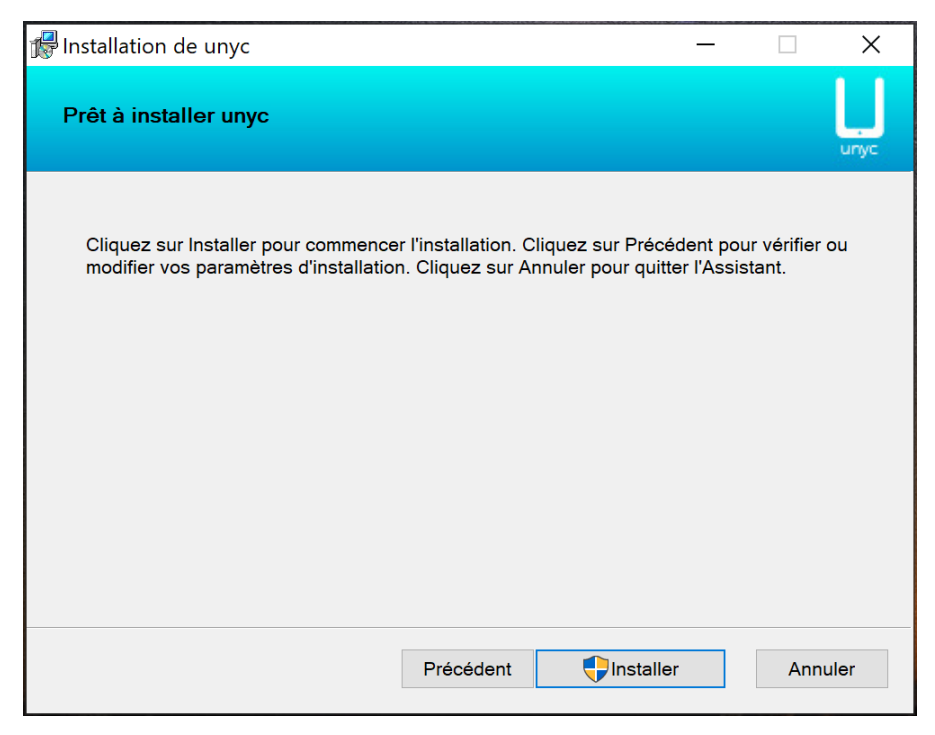

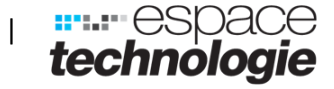

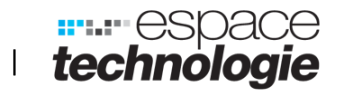

#### **Etape 6 : Pour terminer l'installation, lancer Unyc**

| 🕼 Installation de un | /c — 🗆 🗙                                                                 |
|----------------------|--------------------------------------------------------------------------|
|                      | Assistant Installation de unyc terminé                                   |
| <b>U</b><br>unyc     | Cliquez sur le bouton Terminer pour quitter l'Assistant<br>Installation. |
|                      | ☑ Lancer unyc                                                            |
|                      | Précédent <b>Terminer</b> Annuler                                        |

Etape 7 : Se connecter avec les identifiants qui vous sont donnés

| <b>1 a a</b> |                                     |                                          |           | 2.2    | 9.05.4 |
|--------------|-------------------------------------|------------------------------------------|-----------|--------|--------|
| Soumettre    | Veuillez saisir vos ide             | ntifiants titan.egino                    |           |        | ×      |
| unyc         | Numéro de téléphone<br>Mot de passe | 0285291546                               |           |        |        |
|              | Copyright 2012-                     | 2019 <u>Eginoxe</u> All rights reserved. | Connexion | Annule | er     |

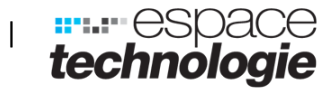

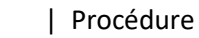

三 田 田

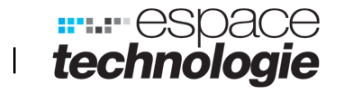

#### Etape 8 : Accepter les conditions d'utilisations pour utiliser l'application

| U Contrat de Licence de l'Utilisateur Final — 🗌 🔿                                                                                                    | <  |
|----------------------------------------------------------------------------------------------------|----|
| CONTRAT DE LICENCE D'UTILISATEUR FINAL DU LOGICIEL UNYC                                                                                                    | ^  |
| Le présent Contrat de Licence d'Utilisateur Final détermine les droits et obligations de l'UTILISATEUR concernant la licence d'utilisation du logiciel UNYC (ci-après dénommée « le<br>LOGICIEL ») consentie par le FOURNISSEUR, dans les conditions ci-après désignées.                                                                                                    |    |
| Le LOGICIEL est un service compris dans l'offre du FOURNISSEUR accessible depuis les plateformes de téléchargement autorisées disponibles en ligne, sur tous supports et systèmes d'<br>exploitation.                                                                                                    |    |
| Il permet, via les différents terminaux de l'UTILISATEUR, la réalisation de communications téléphoniques dans le cadre de son abonnement, dans le prolongement de son offre de téléphonie<br>dite « de bureau ».                                                                                                    |    |
| Article 1 - Principes généraux                                                                                                    |    |
| Le présent Contrat de Licence d'Utilisateur Final est rédigé en français dans sa version originale qui seule fait foi et prévaut sur toute autre version.                                                                                                    |    |
| Le téléchargement et/ou l'utilisation du LOGICIEL sont subordonnés à l'acceptation préalable du présent Contrat de Licence d'Utilisateur Final.                                                                                                    |    |
| Le présent Contrat de Licence d'Utilisateur Final est mis à disposition de l'UTILISATEUR qui doit l'accepter avant l'installation et/ou la première utilisation du LOGICIEL.                                                                                                    |    |
| Il est par ailleurs téléchargeable à tout moment par l'UTILISATEUR.                                                                                                    |    |
| Le Contrat de Licence d'Utilisateur Final en vigueur est celui mis à disposition et/ou communiqué à l'UTILISATEUR au jour de l'installation du LOGICIEL.                                                                                                    |    |
| Une version imprimée du Contrat de Licence d'Utilisateur Final ainsi que toute information adressée par voie électronique seront admis dans toute procédure judiciaire concernant l'application<br>du présent Contrat de Licence d'Utilisateur Final de la même manière et dans les mêmes conditions que n'importe quel autre document écrit et conservé en format papier.                                                                                                    |    |
| Le fait de ne pas exercer, à un moment quelconque, une prérogative reconnue par le présent Contrat de Licence d'Utilisateur Final, ou de ne pas exiger l'exécution d'une stipulation quelconque<br>de la convention issues dudit Contrat ne pourra en aucun cas être interprétée, ni comme une modification du Contrat, ni comme une renonciation expresse ou tacite au droit d'exercer ladite<br>prérogative dans l'avenir, ou au droit d'exiger l'exécution scrupuleuse des engagements souscrits au présent Contrat. |    |
| Dans l'hypothèse où l'un quelconque des termes du Contrat de Licence d'Utilisateur Final serait considéré comme illégal ou inopposable par une décision de justice, les autres dispositions resteront en vigueur.                                                                                                    |    |
| Le présent Contrat de Licence d'Utilisateur Final est applicable pendant toute la durée d'accès et d'utilisation par l'UTILISATEUR du LOGICIEL et pour toute la durée des droits de propriété intellectuelle sur le LOGICIEL.                                                                                                    |    |
| Le FOURNISSEUR se réserve la possibilité d'adapter ou de modifier à tout moment le présent Contrat de Licence d'Utilisateur Final et/ou les fonctionnalités offertes par le LOGICIEL.                                                                                                    |    |
| En conséquence, le FOURNISSEUR invite l'UTILISATEUR à consulter le Contrat de Licence d'Utilisateur Final avant toute nouvelle utilisation du LOGICIEL.                                                                                                    |    |
| Le Contrat de Licence d'Utilisateur Final alors en vigueur est applicable à toutes les utilisations à compter de la date de dernière modification du Contrat de Licence d'Utilisateur Final.                                                                                                    | ~  |
| ☐J'accepte les conditions                                                                                                    |    |
| Accepter Annul                                                                                                    | ər |

#### Etape 9 : Vous êtes désormais connecté à l'application

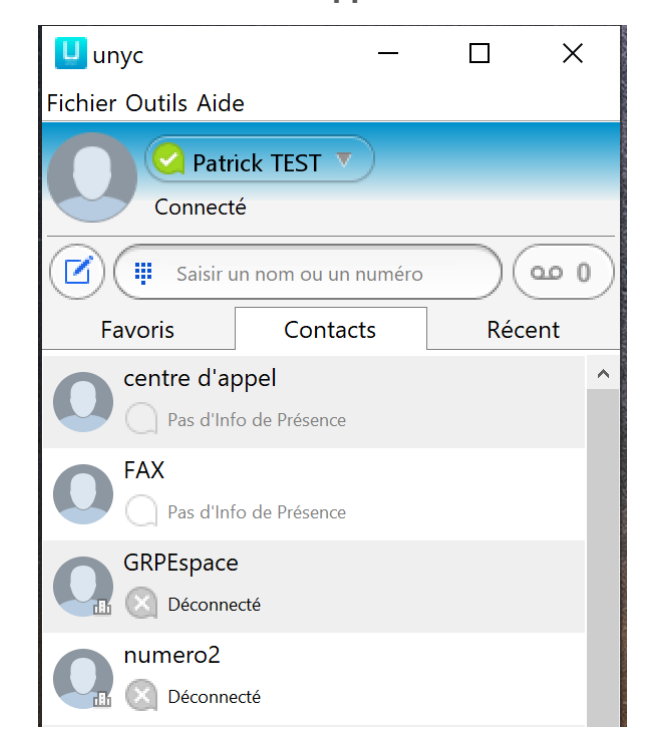

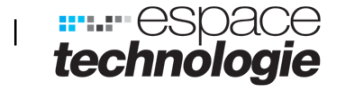

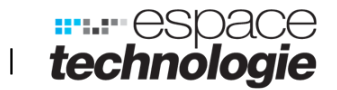

# **Chapitre 2.** Fonctions de l'application sur Windows

Contacts, vous trouverez l'ensemble des contacts de votre répertoire.

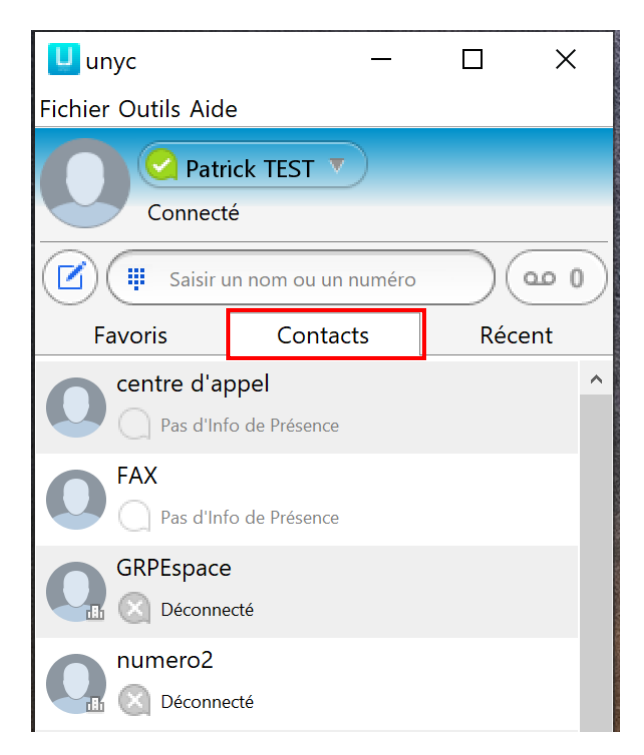

Pour en ajouter un, cliquer sur l'icône 🖄. Le contact sera ajouté uniquement dans l'application.

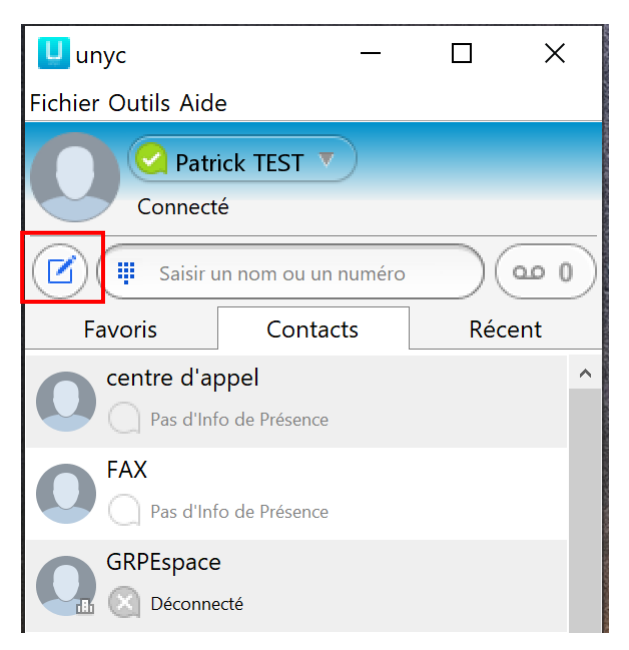

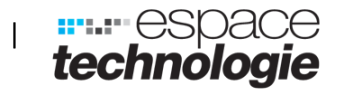

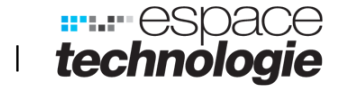

Téléphone, Dans l'onglet Récent puis Appels vous trouverez la liste des appels récents émis et reçus.

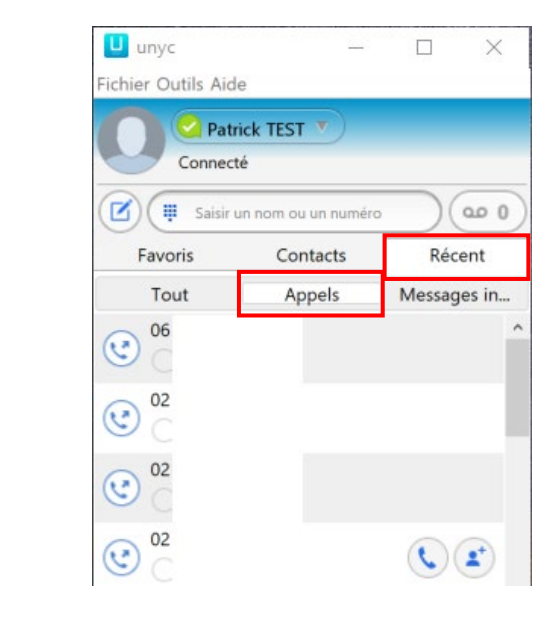

En cliquant sur 🔍 vous rappelez le numéro

En cliquant sur l'icône (), le pavé tactile s'affiche pour composer un numéro et emmètre un appel

| 😃 unyc     |                  |       | <u>(100</u> 1) |      | ×           |
|------------|------------------|-------|----------------|------|-------------|
| Fichier Ou | tils Aide        |       |                |      |             |
| 0          | Patrick Connecté | CTEST | Ð              |      |             |
|            | )                |       |                |      | <u>۵۰</u> 0 |
|            | 1                | 2 .   | вс З           | DEF  |             |
|            | 4 сні            | 5     | KL 6           | MNO  |             |
|            | 7 PQRS           | 8 1   | uv 9           | WXYZ |             |
|            | *                | 0     | + #            |      |             |
|            | (                | Appe  | ler            |      |             |

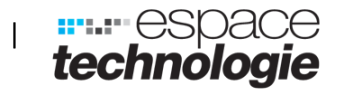

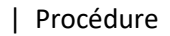

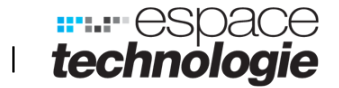

Déconnexion de l'application cliquer sur Fichier en haut à gauche de la

fenêtre et cliquer sur quitter

Cette action permet de ne plus recevoir d'appels

Attention si vous cliquez sur fermer la session, à la prochaine ouverture de session il faudra renseigner les identifiants

| Fichier Outils Aide                                        |        |
|------------------------------------------------------------|--------|
| Modifier le mot de passe                                   |        |
| Atténuer les Notifications Sonores                         |        |
| Participer à une Réunion                                   |        |
| Ajouter un Contact                                         | Récent |
| Nouveau groupe de conversation<br>Vous Déconnecter du Chat |        |
| Fermer la Session                                          | $\sim$ |
| Quitter                                                    |        |